## How to set up Personal Optional Protection (POP) pre-authorized payment

My Employer Services To ensure the confidentiality of the information contained within these An easter way to submit Employer Incident Investig

## Log in or create an account

- 1. Create or log in to your WorkSafeBC online services account.
- Once you've logged in, view the Insurance tab. In the "Account balance" tile, click Make a payment.

|                                                                                                    | *                                     |                   |
|----------------------------------------------------------------------------------------------------|---------------------------------------|-------------------|
| surance                                                                                            | Health & Safety                       |                   |
| Account information O<br>Account sember:<br>Trade name:<br>Cho business sember:<br>Account status: |                                       | Manage my accurum |
|                                                                                                    |                                       |                   |
| Payroll report status<br>Quarter 3:                                                                | Account balance 🕑<br>Current balance: |                   |

 On the "Make a payment" page, click the Learn more link.

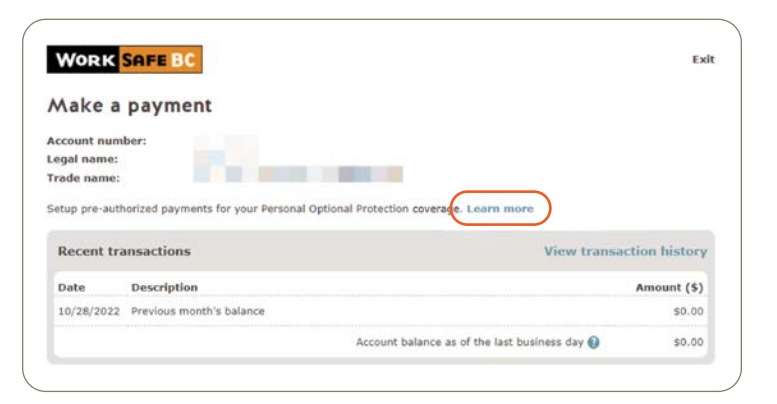

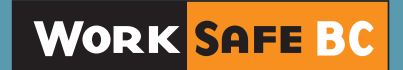

## Set up pre-authorized payments

 Enter your email address, then select the l agree box to give consent to receive email communications regarding your account. Click Continue.

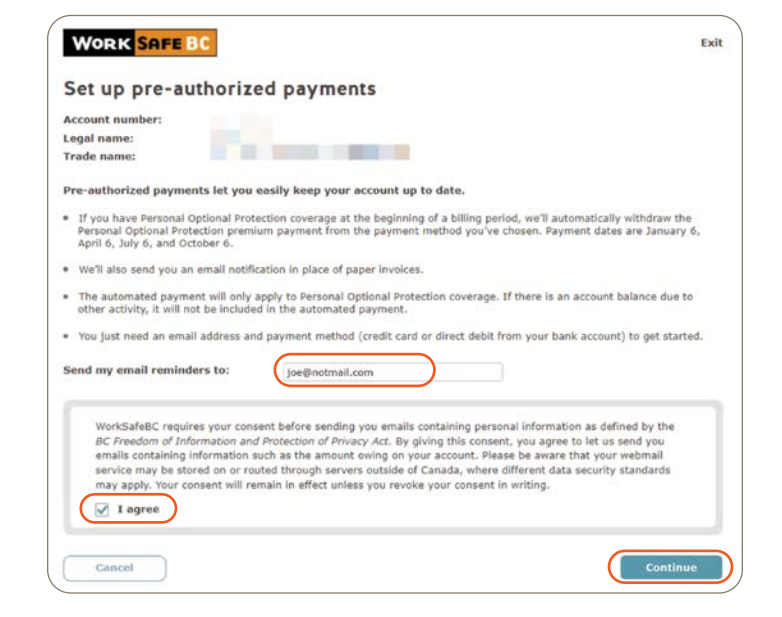

5. Enter the information for the payment method and click **Save**.

| WORK SAFE B       | C              |                            |                         | Exit |
|-------------------|----------------|----------------------------|-------------------------|------|
| Set up pre-aut    | horized pay    | ments                      |                         |      |
| Account number:   |                |                            |                         |      |
| .egal name:       |                |                            |                         |      |
| frade name:       |                |                            |                         |      |
| Please add a paym | ent method for | your Personal Option       | al Protection premiums. |      |
| ) Direct debit    |                | Credit card                |                         |      |
| Card type         | VISA           | Visa debit is not accepted |                         |      |
| ame on card*      |                |                            |                         |      |
| ard number*       |                |                            |                         |      |
|                   |                |                            |                         |      |
| voin (MMVV)       |                |                            |                         |      |
| Expiry (MMYY)*    |                |                            |                         |      |
| xpiry (MMYY)*     |                |                            |                         |      |
| xpiry (MMYY)*     |                |                            |                         |      |

- Select the I accept the terms and conditions box, then click Continue.
- **7.** Review your payment details, and if the information is correct, click **Submit**.
- After you submit the payment details, a confirmation page will be generated. Print or save a copy of the confirmation page for your records.

| WORK SAFE BC                            |                                                              |                            | Exit                            |  |
|-----------------------------------------|--------------------------------------------------------------|----------------------------|---------------------------------|--|
| Set up pre-authoriz                     | zed paymer                                                   | nts - Confirmatio          | n                               |  |
| Account number:                         |                                                              |                            | ⊖ Print & save                  |  |
| Legal name:                             |                                                              |                            |                                 |  |
| Trade name:                             |                                                              |                            |                                 |  |
| Your request has been subn<br>this tab. | nitted. Please pr                                            | int the page for your reco | ords, then click close to close |  |
| Transaction reference number:           | 2PHSZSSJYH<br>Wednesday, Nevember 23, 2022 at 1-55 p.m. (PT) |                            |                                 |  |
| Your e-mail address:                    | joe@notmail.com                                              |                            |                                 |  |
| Your pre-authorized Person              | al Optional Prot                                             | ection payment method      |                                 |  |
| Credit card                             |                                                              |                            |                                 |  |
| Name on card                            | Card type                                                    | Card number                | Expiry date                     |  |
|                                         | Mastercard                                                   | XXXX                       | 12/2023                         |  |
|                                         |                                                              |                            |                                 |  |
|                                         |                                                              |                            | Close                           |  |
|                                         |                                                              |                            |                                 |  |

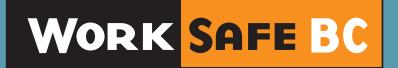